# 統一無線網路本地EAP伺服器配置示例

## 目錄

簡介 必要條件 需求 採用元件 慣例 在思科無線LAN控制器上配置本地EAP 本地EAP配置 Microsoft證書頒發機構 安裝 在思科無線LAN控制器中安裝憑證 在無線LAN控制器上安裝裝置證書 將供應商CA憑證下載到無線LAN控制器 將無線區域網控制器配置為使用EAP-TLS 在客戶端裝置上安裝證書頒發機構證書 下載並安裝客戶端的根CA證書 生成客戶端裝置的客戶端證書 在客戶端裝置上使用思科安全服務客戶端的EAP-TLS Debug指令 相關資訊

## <u> 簡介</u>

本檔案介紹在思科無線LAN控制器(WLC)中設定本機可擴充驗證通訊協定(EAP)伺服器,以進行無線 使用者驗證。

本地EAP是一種允許使用者和無線客戶端在本地進行身份驗證的身份驗證方法。它專用於想要在後 端系統中斷或外部身份驗證伺服器關閉時保持與無線客戶端連線的遠端辦公室。啟用本地EAP時 ,控制器用作身份驗證伺服器和本地使用者資料庫,從而消除對外部身份驗證伺服器的依賴。本地 EAP從本地使用者資料庫或輕量目錄訪問協定(LDAP)後端資料庫中檢索使用者憑證以驗證使用者。 本地EAP支援在控制器和無線客戶端之間使用輕量EAP(LEAP)、通過安全隧道的EAP-Flexible身份 驗證(EAP-FAST)和EAP — 傳輸層安全(EAP-TLS)身份驗證。

請注意,如果WLC中存在全域性外部RADIUS伺服器配置,則本地EAP伺服器不可用。所有身份驗 證請求都轉發到全域性外部RADIUS,直到本地EAP伺服器可用。如果WLC失去與外部RADIUS伺 服器的連線,則本地EAP伺服器變為活動狀態。如果沒有全域性RADIUS伺服器配置,本地EAP伺 服器會立即變為活動狀態。本地EAP伺服器不能用於驗證連線到其他WLC的客戶端。換句話說,一 個WLC無法將其的EAP要求轉送到另一個WLC進行驗證。每個WLC都應該有自己的本地EAP伺服 器和單獨的資料庫。

注意:使用這些命令可停止WLC向外部radius伺服器傳送請求。

```
config wlan disable
config wlan radius_server auth disable
config wlan enable
```

本地EAP伺服器在4.1.171.0軟體版本及更高版本中支援以下協定:

- LEAP
- EAP-FAST(使用者名稱/密碼和證書)
- EAP-TLS

## <u>必要條件</u>

### <u>需求</u>

思科建議您瞭解以下主題:

- •瞭解如何配置WLC和輕量型存取點(LAP)以進行基本操作
- •輕量型存取點通訊協定(LWAPP)和無線安全方法知識
- •本地EAP身份驗證的基本知識。

### 採用元件

本文中的資訊係根據以下軟體和硬體版本:

- Windows XP,帶CB21AG介面卡卡和思科安全服務客戶端版本4.05
- Cisco 4400無線LAN控制器4.1.171.0
- Windows 2000伺服器上的Microsoft證書頒發機構

### <u>慣例</u>

如需文件慣例的詳細資訊,請參閱<u>思科技術提示慣例。</u>

## 在思科無線LAN控制器上配置本地EAP

本檔案假設WLC的基本組態已完成。

### 本地EAP配置

完成以下步驟以配置本地EAP:

 新增本地網路使用者:在GUI中,選擇Security > Local Net Users > New,輸入使用者名稱、 密碼、訪客使用者、WLAN ID和說明,然後按一下Apply。

| 11 111 11                          |                      | _                         |                  | sa⊻a cr    | nundesanou i Eu   | ng Frogrand Weises |
|------------------------------------|----------------------|---------------------------|------------------|------------|-------------------|--------------------|
| cisco                              | MONITOR WLANS C      | ONTROLLER WIRELESS        | <u>S</u> ECURITY | MANAGEMENT | C <u>O</u> MMANDS | не <u>г</u> р      |
| Security                           | Local Net Users > Ne | ew                        |                  | I          | < Back            | Apply              |
| T AAA<br>General                   | User Name            | eapuser2                  |                  |            |                   |                    |
|                                    | Password             | •••••                     |                  |            |                   |                    |
| ▶ TACACS+<br>LDAP                  | Confirm Password     | •••••                     |                  |            |                   |                    |
| MAC Filtering<br>Disabled Clients  | Guest User           |                           |                  |            |                   |                    |
| User Login Policies<br>AP Policies | WLAN ID              | 1                         |                  |            |                   |                    |
| Local EAP<br>General               | Description          | Employee user local datab | a50              |            |                   |                    |

您可以在CLI中使用**config netuser add** *<username> <password>* **<WLAN id>** *<description>* **命令:<b>注意:**由於空間原因,此命令已降為第二行。

(Cisco Controller) >config netuser add eapuser2 cisco123 1 Employee user local database

 指定使用者憑據檢索順序。在GUI中選擇Security > Local EAP > Authentication Priority。然後 選擇LDAP,按一下「<」按鈕,然後按一下Apply。這會將使用者憑證放在本地資料庫中的第 一位。

| ululu<br>cisco                                                             | MONITOR    | <u>W</u> LANS | CONTROLLER | WIRELESS | SECURITY | MANAGEMENT | REPb |
|----------------------------------------------------------------------------|------------|---------------|------------|----------|----------|------------|------|
| Security                                                                   | Priority 0 | )rder > L     | ocal-Auth  |          |          |            |      |
| General                                                                    | LDAP       |               | LOCAL Do   | P        |          |            | -    |
| Local EAP     Profiles     EAP-FAST Parameters     Authentication Priority |            |               |            |          |          |            |      |

#### 在CLI上:

(Cisco Controller) >config local-auth user-credentials local

3. 新增EAP配置檔案:若要從GUI執行此操作,請選擇Security > Local EAP > Profiles,然後按 一下New。當出現新視窗時,鍵入配置檔名稱並按一下Apply。

|      | MONITOR        | WLANS      | CONTROLLER | WIRELES    | SS SECUR | ITY MANA | GEMENT | COMMANDS | HELP | p |  |   |          |            |       |        |        |
|------|----------------|------------|------------|------------|----------|----------|--------|----------|------|---|--|---|----------|------------|-------|--------|--------|
|      | Local EA       | P Profiles | 1          |            |          |          |        |          |      |   |  |   | N        | ew         |       | Apply  |        |
|      | Profile Na     | me         | LE         | AP         | EAP-FAST |          | EAP-TI | .5       |      |   |  |   | 1        |            |       |        |        |
|      |                |            |            |            |          |          |        |          |      |   |  |   | /        |            |       |        |        |
|      |                |            |            |            |          |          |        |          |      |   |  | / |          |            |       |        |        |
|      |                |            |            |            |          |          |        |          |      |   |  |   |          |            |       |        |        |
|      |                |            |            |            |          |          |        |          |      |   |  |   |          |            |       |        |        |
|      |                |            |            |            |          |          |        |          |      |   |  |   |          |            |       |        |        |
|      |                |            |            |            |          |          |        |          |      |   |  |   |          |            |       |        |        |
|      |                |            |            |            |          |          |        |          |      |   |  |   |          |            |       |        |        |
| ty.  |                |            |            |            |          |          |        |          |      |   |  |   |          |            |       |        |        |
|      |                |            |            |            |          |          |        |          |      |   |  |   | Saya Con | figuration | Ene . | Logout | Befree |
| Nov  | ETOR WLANS     | CONTROLLE  | R WIRELESS | SECORITY N | WAGEMENT | COMMANDS | HELP   |          |      |   |  |   |          |            |       |        |        |
| Loc  | al EAP Profile | is > New   |            |            |          |          |        |          |      |   |  |   |          | < 8a       | ick   | App    | ly     |
| Prof | ile Name       |            |            |            | EAP-test |          |        |          |      |   |  |   |          |            |       |        |        |

您也可以使用CLI命令**config local-auth eap-profile add** <profile-name>執行此操作。 在我們的 示例中,配置檔名稱為*EAP-test*。

(Cisco Controller) >config local-auth eap-profile add EAP-test

4. 向EAP配置檔案新增方法。在GUI中選擇Security > Local EAP > Profiles,然後點選要新增身 份驗證方法的配置檔名稱。此示例使用LEAP、EAP-FAST和EAP-TLS。按一下Apply以設定方法。

| <i>д</i> о                                             |                          |              |           |               |            |          |        |
|--------------------------------------------------------|--------------------------|--------------|-----------|---------------|------------|----------|--------|
| uluulu<br>cisco                                        | MONITOR WLANS C          | ONTROLLER V  | wipeless  | SECURITY      | HUNDEMENT  | COMMANDS | HELP   |
| Security                                               | Local EAP Profiles       |              |           |               |            |          |        |
| Ceneral<br>PADSUS                                      | Profile Name<br>EAP-test |              | LEAP<br>P | EAP-PAST<br>P | EAP-1      | n.s<br>6 | 1      |
| .ili.ili.<br>cisco                                     | MONITOR MUNI             | CONTROLLER   | WIRELESS  | SECURITY      | MANAGEMENT | сомилир  | а нера |
| Security                                               | Local EAP Profiles       | > Edit       |           |               |            |          |        |
|                                                        | Profile Name             |              |           |               |            | EAP-     | 74 ed  |
| RADIUS     Authentication                              | LEAP                     |              |           |               |            | P        |        |
| Accounting<br>* TACACS+                                | EAP-FAST                 |              |           |               |            | P        |        |
| Local Net Users<br>HAC Filtering                       | EAP-TLS                  |              |           |               |            | D.       | -      |
| Disabled Clients<br>User Login Policies<br>AP Policies | Local Certificate Re     | quired       |           |               |            | Re       | nabled |
| * Local EAP                                            | Client Certificate Re    | beringe      |           |               |            | Re       | nabled |
| Profiles<br>EAP-FAST Parameters                        | Certificate Issuer       |              |           |               |            | Vend     | lor W  |
| Authentication Priority  Priority Order                | Check against CA c       | ertificates  |           |               |            | Re       | nabled |
| Access Central Lists                                   | Verify Certificate C     | N Identity   |           |               |            |          | nabled |
| IPSec Certs                                            | Check Certificate D      | ate Validity |           |               |            |          | nabled |
| Policies                                               | CHECK CEPTINCATE D       | are valuery  |           |               |            |          |        |

您還可以使用CLI命令**config local-auth eap-profile method add** *<method-name> <profilename>*。在我們的示例配置中,我們將三種方法新增到配置檔案EAP-test。方法名稱為 LEAP、EAP-FAST和EAP-TLS,方法名分別為*leap*、fast*和*tls。以下輸出顯示了CLI配置命令

(Cisco Controller) >config local-auth eap-profile method add leap EAP-test (Cisco Controller) >config local-auth eap-profile method add fast EAP-test (Cisco Controller) >config local-auth eap-profile method add tls EAP-test

:

5. 配置EAP方法的引數。這僅用於EAP-FAST。要配置的引數包括:Server Key(server-key) — 用於加密/解密受保護訪問憑證(PAC)的伺服器金鑰(十六進位制)。PAC的生存時間(pac-ttl) — 設定PAC的生存時間。Authority ID(authority-id) — 設定授權識別符號。匿名設定(匿名) — 配置是否允許匿名設定。預設情況下啟用。對於通過GUI進行的配置,請選擇Security > Local EAP > EAP-FAST Parameters,然後輸入Server key、PAC的生存時間、授權ID(十六進位制)和授權ID資訊值。

| MONITOR WLANS CONTROLLER WIRELESS SECURITY NO | NAGEMENT COMMANDS HELP |
|-----------------------------------------------|------------------------|
| EAP-FAST Method Parameters                    |                        |
| Server Key (in hex)                           | ****                   |
| Confirm Server Key                            | ****                   |
| Time to live for the PAC                      | 10 days                |
| Authority ID (in hex)                         | 4369736368             |
| Authority ID Information                      | Cisce A-ID             |
| Anonymous Provision                           | R Enabled              |
|                                               |                        |

以下是用於為EAP-FAST設定這些引數的CLI配置命令:

:

(Cisco Controller) >config local-auth method fast server-key 12345678
(Cisco Controller) >config local-auth method fast authority-id 43697369f1 CiscoA-ID
(Cisco Controller) >config local-auth method fast pac-ttl 10

6. 啟用每個WLAN的本地身份驗證:在GUI中,在頂部選單中選擇WLANs,然後選擇要為其配置 本地身份驗證的WLAN。出現一個新視窗。按一下Security > AAA頁籤。選中Local EAP authentication,然後從下拉選單中選擇正確的EAP配置檔名稱,如以下示例所示

| .ılı.ılı.<br>cısco                 | MONITOR WLANS CONTROLLER WIRELESS SECURITY MANAGEMENT COMMANDS HELP                                                                               |                                                       |
|------------------------------------|----------------------------------------------------------------------------------------------------|-------------------------------------------------------|
| WLANs                              | WLANs > Edit                                                                                                    |                                                       |
| ▼ WLANS<br>WLANS<br>AP Groups VLAN | General Security QoS Advanced Layer 2 Layer 3 AAA Servers                                                                                         |                                                       |
|                                    | Select AAA servers below to override use of default servers on this WLAN<br>Radius Servers                                                        | LDAP Servers                                          |
|                                    | Authentication Servers Accounting Servers  Enabled  Server 1 None  None  Server 2 None  None  None  Server 3 None  None  Local EAP Authentication | Server 1 None *<br>Server 2 None *<br>Server 3 None * |
|                                    | Local EAP Authentication F Enabled<br>EAP Profile Name EAP-test                                                                                   |                                                       |

您也可以發出CLI **config wlan local-auth enable** <profile-name> <*wlan-id>* 組態指令,如下所示:

(Cisco Controller) >config wlan local-auth enable EAP-test 1

7. 設定第2層安全引數。在GUI介面中,在WLAN Edit視窗中,轉到Security > Layer 2頁籤,然後從Layer 2 Security下拉選單中選擇WPA+WPA2。在「WPA+WPA2引數」部分下,將「WPA加密」設定為TKIP和「WPA2加密AES」。然後按一下「Apply」。

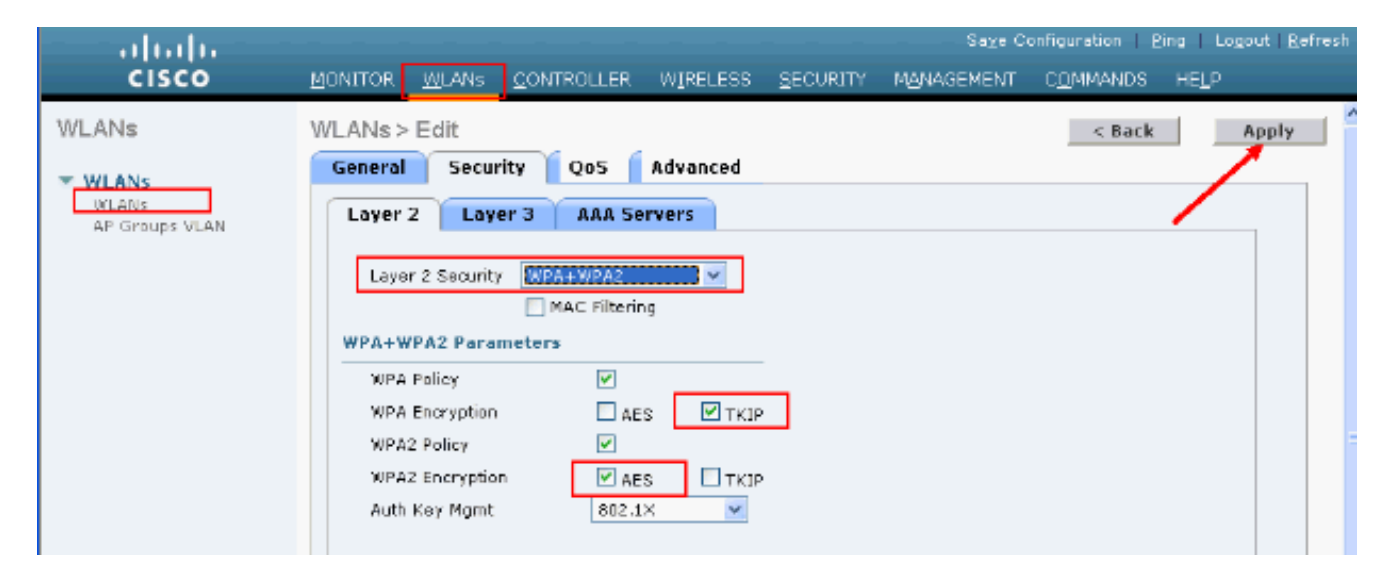

#### 在CLI中,使用以下命令:

(Cisco Controller) >config wlan security wpa enable 1 (Cisco Controller) >config wlan security wpa wpa1 ciphers tkip enable 1 (Cisco Controller) >config wlan security wpa wpa2 ciphers aes enable 1

#### 8. 驗證設定:

(Cisco Controller) >show local-auth config

User credentials database search order: Primary ..... Local DB Timer: Active timeout ..... Undefined Configured EAP profiles: Name ..... EAP-test Certificate issuer ..... cisco Peer verification options: Check against CA certificates ..... Enabled Verify certificate CN identity ..... Disabled Check certificate date validity ..... Enabled EAP-FAST configuration: Local certificate required ..... No Client certificate required ..... No Enabled methods ..... leap fast tls Configured on WLANs ..... 1 EAP Method configuration: EAP-FAST: --More-- or (g)uit Server key ..... <hidden> TTL for the PAC ..... 10 Anonymous provision allowed ..... Yes Authority Information ..... CiscoA-ID 您可以使用show wlan <wlan id>指令看到wlan 1的特定引數:

(Cisco Controller) >show wlan 1

| WLAN Identifier          | 1         |
|--------------------------|-----------|
| Profile Name             | austinlab |
| Network Name (SSID)      | austinlab |
| Status                   | Disabled  |
| MAC Filtering            | Disabled  |
| Broadcast SSID           | Enabled   |
| AAA Policy Override      | Disabled  |
| Number of Active Clients | 0         |

Session Timeout..... 1800 seconds Interface..... management WLAN ACL..... unconfigured DHCP Server..... Default DHCP Address Assignment Required..... Disabled Quality of Service..... Silver (best effort) WMM..... Disabled CCX - Aironetle Support..... Enabled CCX - Gratuitous ProbeResponse (GPR)..... Disabled Dot11-Phone Mode (7920).... Disabled Wired Protocol..... None --More-- or (q)uit IPv6 Support..... Disabled Radio Policy..... All Local EAP Authentication..... Enabled (Profile 'EAP-test') Security 802.11 Authentication:..... Open System Static WEP Keys..... Disabled 802.1X..... Disabled Wi-Fi Protected Access (WPA/WPA2)..... Enabled WPA (SSN IE)..... Enabled TKIP Cipher..... Enabled AES Cipher..... Disabled WPA2 (RSN IE)..... Enabled TKIP Cipher..... Disabled AES Cipher..... Enabled Auth Key Management 802.1x.... Enabled PSK..... Disabled CCKM..... Disabled CKIP ..... Disabled IP Security..... Disabled IP Security Passthru..... Disabled Web Based Authentication..... Disabled --More-- or (q)uit Web-Passthrough..... Disabled Conditional Web Redirect..... Disabled Auto Anchor..... Disabled Cranite Passthru..... Disabled Fortress Passthru..... Disabled H-REAP Local Switching..... Disabled Infrastructure MFP protection..... Enabled (Global Infrastructure MFP Disabled) Client MFP..... Optional Tkip MIC Countermeasure Hold-down Timer..... 60

Mobility Anchor List

WLAN ID IP Address Status

還可以配置其他本地身份驗證引數,特別是活動超時計時器。此計時器配置所有RADIUS伺服 器出現故障後使用本地EAP的時間段。在GUI中選擇**Security > Local EAP > General**並設定時 間值。然後按一下「**Apply**」。

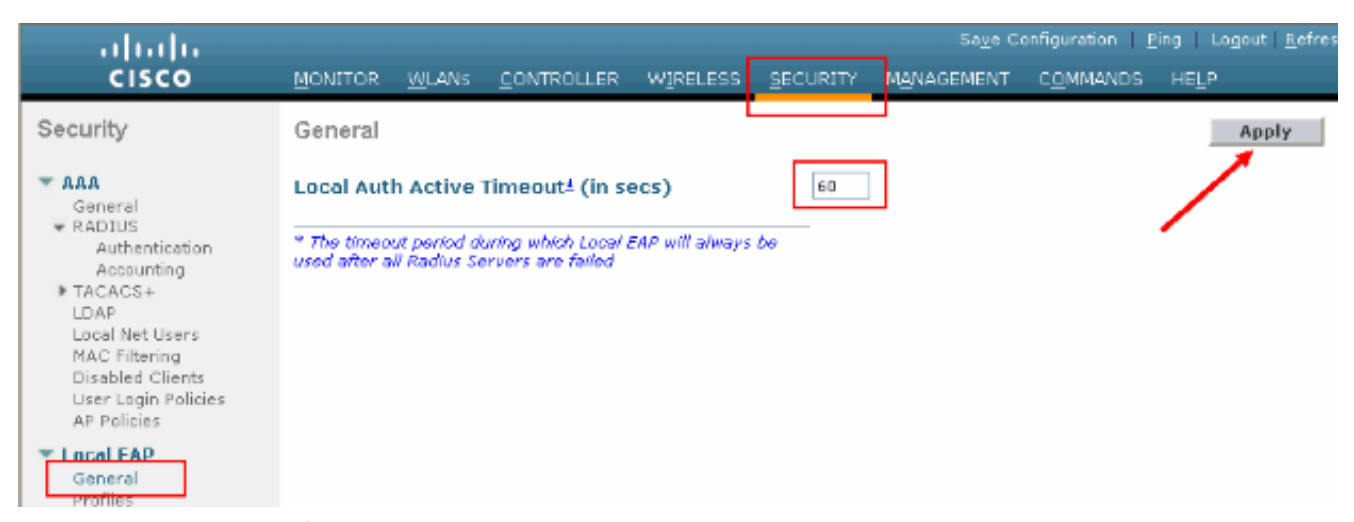

#### 在CLI上,發出以下命令:

(Cisco Controller) >config local-auth active-timeout ?
<1 to 3600> Enter the timeout period for the Local EAP to remain active,
in seconds.
(Cisco Controller) >config local-auth active-timeout 60

#### 發出show local-auth config指令時,您可以驗證此計時器設定到的值。

(Cisco Controller) >show local-auth config

User credentials database search order: Primary ..... Local DB

Timer: Active timeout ..... 60

Configured EAP profiles: Name ..... EAP-test ... Skip

9. 如果需要生成和載入手動PAC,可以使用GUI或CLI。在GUI中,從頂部選單中選擇 COMMANDS,然後從右側清單中選擇Upload File。從「File Type」下拉選單中選擇 PAC(Protected Access Credential)。輸入所有引數並按一下Upload。

|                                      |             |               |            |               |                |            | Saza comigu | ann i Eud i r | adion   Vernes |
|--------------------------------------|-------------|---------------|------------|---------------|----------------|------------|-------------|---------------|----------------|
| cisco                                | MONITOR     | <u>W</u> LANs |            | WIRELESS      | SECURITY       | MANAGEMEN  | T-COMMANDS  | HELP          |                |
| Commands                             | Upload fi   | le from C     | Controller |               |                |            |             | Clear         | Upload         |
| Download File                        | File Type   |               |            | PAC (Protects | ed Access Cred | iential) 💌 |             |               |                |
| Reboot                               | User (Ide   | ntity)        |            | testi         |                |            |             | _ /           |                |
| Reset to Factory Default<br>Set Time | Validity (i | n days)       |            | 60            | ]              |            |             |               |                |
|                                      | Password    |               |            | •••••         |                |            |             |               |                |
|                                      | Confirm P   | assword       |            | •••••         |                |            |             |               |                |
|                                      | TETP Serv   | er            |            |               |                |            |             |               |                |
|                                      | IP Addres   | s             |            | 10.1.1.1      |                |            |             |               |                |
|                                      | File Path   |               |            | 1             |                |            |             |               |                |
|                                      | File Name   |               |            | manual.pac    |                |            |             |               |                |
|                                      |             |               |            |               |                |            |             |               |                |
|                                      |             |               |            |               |                |            |             |               |                |

#### 在CLI中輸入以下命令:

(Cisco Controller) >transfer upload datatype pac (Cisco Controller) >transfer upload pac ?

(Cisco Controller) >transfer upload pac test1 ? <validity> Enter the PAC validity period (days) (Cisco Controller) >transfer upload pac test1 60 ? Enter a password to protect the PAC <password> (Cisco Controller) >transfer upload pac test1 60 cisco123 (Cisco Controller) >transfer upload serverip 10.1.1.1 (Cisco Controller) >transfer upload filename manual.pac (Cisco Controller) >transfer upload start Mode..... TFTP TFTP Server IP..... 10.1.1.1 TFTP Path..... / TFTP Filename..... manual.pac Data Type..... PAC PAC User..... test1 PAC Validity..... 60 days PAC Password..... ciscol23 Are you sure you want to start? (y/N) y PAC transfer starting.

## Microsoft證書頒發機構

要使用EAP-FAST版本2和EAP-TLS身份驗證,WLC和所有客戶端裝置必須擁有有效的證書,並且 還必須知道證書頒發機構的公共證書。

### <u>安裝</u>

如果Windows 2000 Server尚未安裝證書頒發機構服務,則需要安裝。

File transfer operation completed successfully.

完成以下步驟,以便在Windows 2000 Server上啟用Microsoft證書頒發機構:

1. 在「控制面板」中選擇「新增/刪除程式」。

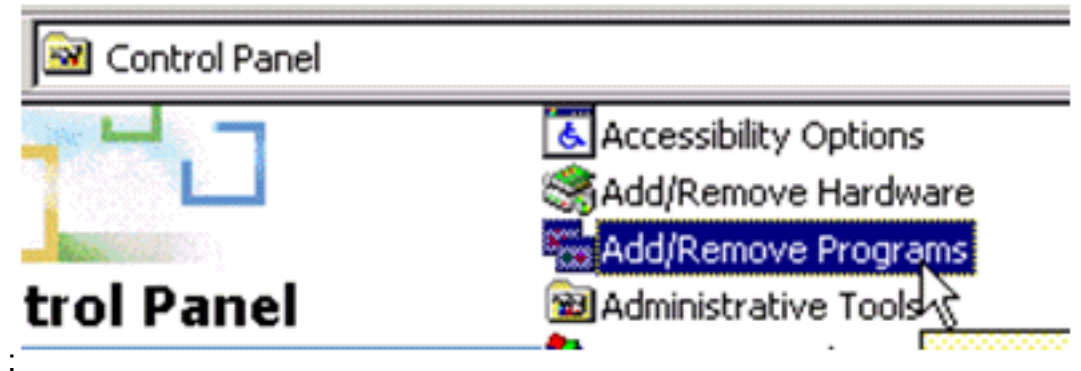

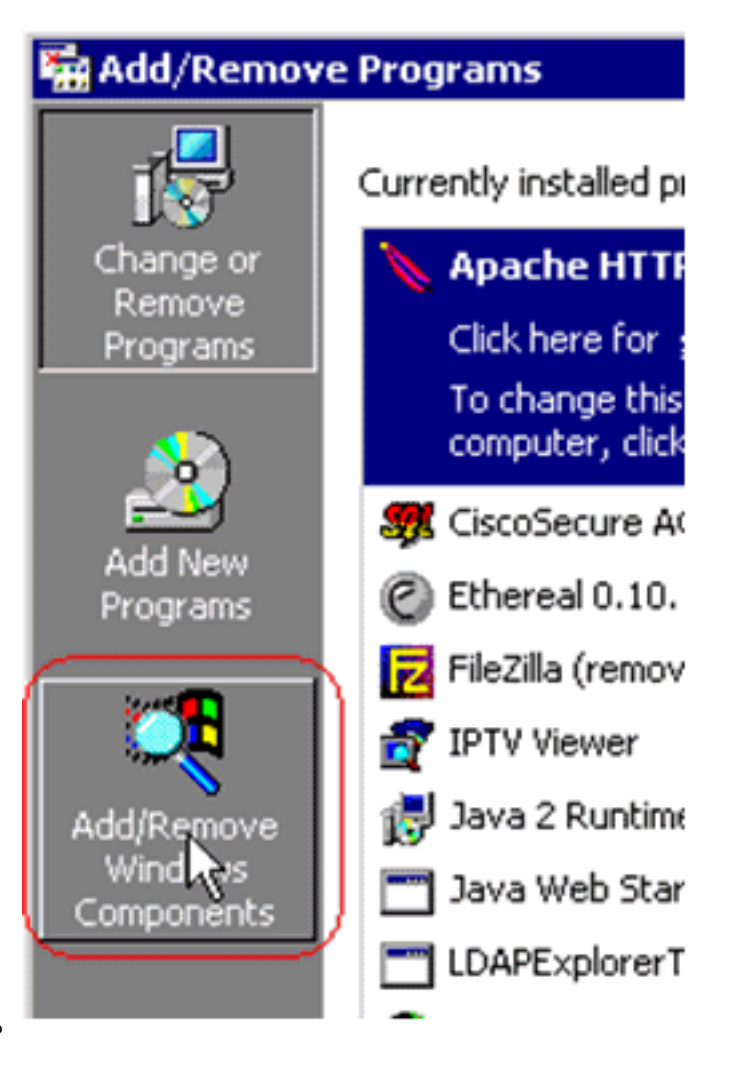

- 2. 選擇左側的新增/刪除Windows元件。
- 3. 檢查證書服務。

| ndows Components<br>You can add or remove comp                              | onents of Windows 2000.                                 | 4                                                           |
|-----------------------------------------------------------------------------|---------------------------------------------------------|-------------------------------------------------------------|
| To add or remove a componer<br>part of the component will be in<br>Details. | nt, click the checkbox. A<br>nstalled. To see what's in | shaded box means that only<br>icluded in a component, click |
| Components:                                                                 | 20                                                      | 12.1 MR                                                     |
| Bertificate Services                                                        |                                                         | 1.4 MB                                                      |
| Indexing Service                                                            |                                                         | 0.0 MB                                                      |
| Internet Information Se                                                     | arvices (IIS)                                           | 21.6 MB                                                     |
| Management and Mor                                                          | alon Tools                                              | 5.2 MB                                                      |
| Description: Installs a certifica<br>public key securi                      | ation authority (CA) to issu<br>ity applications.       | e certificates for use with                                 |
| Total disk space required:                                                  | 0.0 MB                                                  | Details                                                     |
| Space available on disk:                                                    | 4205.9 MB                                               | Details                                                     |
|                                                                             | < <u>B</u> ack                                          | . <u>N</u> ext > Cano                                       |

.

| Microsoft | Certificate Services                                                                     | •                                   | ×                                  |
|-----------|------------------------------------------------------------------------------------------|-------------------------------------|------------------------------------|
| ⚠         | After installing Certificate Services, the co<br>from a domain. Do you want to continue? | omputer cannot be renamed and the o | computer cannot join or be removed |
|           |                                                                                          | Yes <u>N</u> o                      |                                    |

4. 選擇要安裝的證書頒發機構型別。要建立簡單獨立授權,請選擇**獨立根CA**。

*樞橮*惈作乙則,**請**慨倪以卜警告

| Certification Authority types:                                                                                                    | Description:                                                                    |
|----------------------------------------------------------------------------------------------------|---------------------------------------------------------------------------------|
| <ul> <li>Enterprise root CA</li> <li>Enterprise subordinate CA</li> <li>Stand-alone root CA</li> <li>Stand-alone subordinate CA</li> </ul> | The most trusted CA in a CA<br>hierarchy. Does not require<br>Active Directory. |
| C Advanced options                                                                                                    |                                                                                 |

5. 輸入有關證書頒發機構的必要資訊。此資訊為證書頒發機構建立自簽名證書。記住您使用的 CA名稱。證書頒發機構將證書儲存在資料庫中。此示例使用Microsoft建議的預設設定

| Windows Components Wizard                                                                          | ×               |
|----------------------------------------------------------------------------------------------------|-----------------|
| Data Storage Location<br>Specify the storage location for the configuration data, database and log | <b>I</b>        |
| <u>C</u> ertificate database:                                                                      |                 |
| C:\WINNT\system32\CertLog                                                                          | Browse          |
| Certificate database log:                                                                          |                 |
| C:\WINNT\system32\CertLog                                                                          | Bro <u>w</u> se |
| Store configuration information a shared folder<br>Shared folder:                                  | Biowse          |
| Preserve existing certificate database                                                             |                 |
| < <u>B</u> ack <u>N</u> ext >                                                                      | Cancel          |

6. Microsoft證書頒發機構服務使用IIS Microsoft Web伺服器來建立和管理客戶端和伺服器證書。
 它需要重新啟動此IIS服務

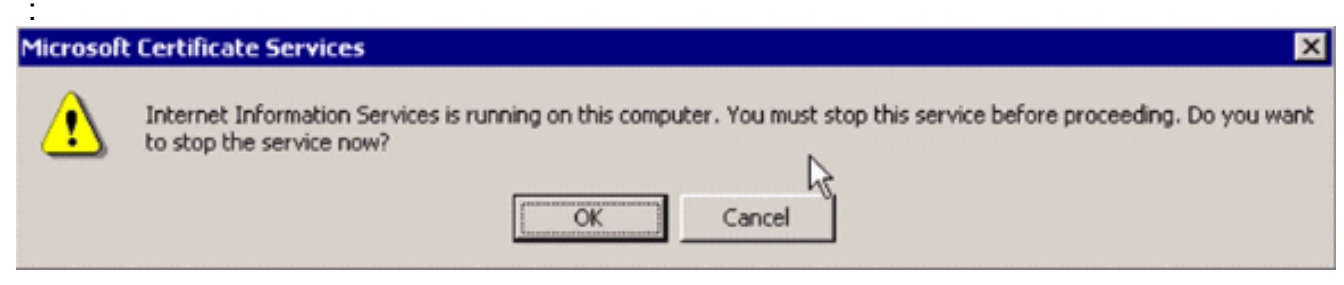

Microsoft Windows 2000 Server現在會安裝新服務。您需要有Windows 2000 Server安裝光碟 才能安裝新的Windows元件。現在已安裝證書頒發機構。

## <u>在思科無線LAN控制器中安裝憑證</u>

要在Cisco無線LAN控制器的本地EAP伺服器上使用EAP-FAST版本2和EAP-TLS,請遵循以下三個 步驟:

- 1. <u>在無線LAN控制器上安裝裝置證書。</u>
- 2. <u>將供應商CA憑證下載到無線LAN控制器。</u>
- 3. <u>將無線LAN控制器配置為使用EAP-TLS。</u>

請注意,在本文檔中顯示的示例中,訪問控制伺服器(ACS)與Microsoft Active Directory和 Microsoft證書頒發機構安裝在同一主機上,但如果ACS伺服器位於不同的伺服器上,則配置應該相 同。

### 在無線LAN控制器上安裝裝置證書

請完成以下步驟:

- 完成以下步驟,以便產生將匯入到WLC的憑證:轉到http://<serverlpAddr>/certsrv。選擇 Request a Certificate,然後按一下Next。選擇Advanced Request,然後按一下Next。選擇 Submit a certificate request to this CA using a form,然後按一下Next。為「Certificate Template」選擇「Web server」,然後輸入相關資訊。然後將金鑰標籤為可匯出。現在,您 會收到需要在機器中安裝的證書。
- 2. 完成以下步驟,以便從PC檢索證書:開啟Internet Explorer瀏覽器,然後選擇「工具」>「 Internet選項」>「內容」。按一下「Certificates」。從下拉選單中選擇新安裝的證書。按一下 「Export」。按兩下Next並選擇Yes export the private key。此格式為PKCS#12(.PFX格式 )。選擇Enable strong protection。鍵入密碼。將其儲存在檔案<tme2.pfx>中。

3. 將PKCS#12格式的證書複製到已安裝Openssl的任何電腦上,以便將其轉換為PEM格式。 openssl pkcs12 -in tme2.pfx -out tme2.pem !--- The command to be given, -in Enter Import Password: !--- Enter the password given

previously, from step 2g. MAC verified OK Enter PEM pass phrase: !--- Enter a phrase. Verifying - Enter PEM pass phrase:

4. 將轉換後的PEM格式裝置證書下載到WLC。

(Cisco Controller) >transfer download datatype eapdevcert

(Cisco Controller) >transfer download certpassword password !--- From step 3. Setting password to <ciscol23> (Cisco Controller) >transfer download filename tme2.pem

(Cisco Controller) >transfer download start

Mode..... TFTP Data Type..... Vendor Dev Cert TFTP Server IP..... 10.1.1.12 TFTP Packet Timeout..... 6 TFTP Max Retries..... 10 TFTP Path..... / TFTP Filename..... tme2.pem This may take some time. Are you sure you want to start? (y/N) y TFTP EAP Dev cert transfer starting. Certificate installed. Reboot the switch to use new certificate. 5. 重新開機後,請檢查憑證。 (Cisco Controller) >show local-auth certificates Certificates available for Local EAP authentication: Certificate issuer ..... vendor CA certificate: Subject: C=US, ST=ca, L=san jose, O=cisco, OU=wnbu, CN=tme Issuer: C=US, ST=ca, L=san jose, O=cisco, OU=wnbu, CN=tme Valid: 2007 Feb 28th, 19:35:21 GMT to 2012 Feb 28th, 19:44:44 GMT Device certificate: Subject: C=US, ST=ca, L=san jose, O=cisco, OU=wnbu, CN=tme2 Issuer: C=US, ST=ca, L=san jose, O=cisco, OU=wnbu, CN=tme Valid: 2007 Mar 28th, 23:08:39 GMT to 2009 Mar 27th, 23:08:39 GMT

### 將供應商CA憑證下載到無線LAN控制器

請完成以下步驟:

- 完成以下步驟以擷取供應商CA憑證:轉到http://<serverlpAddr>/certsrv。選擇Retrieve the CA Certificate,然後按一下Next。選擇CA證書。按一下「DER encoded」。按一下「Download CA certificate」,將憑證另存為rootca.cer。
- 2. 使用openssl x509 -in rootca.cer -inform DER -out rootca.pem -outform PEM命令,將供應商 CA從DER格式轉換為PEM格式。輸出檔案是PEM格式的rootca.pem。

This may take some time. Are you sure you want to start? (y/N) y TFTP EAP CA cert transfer starting. Certificate installed.

Reboot the switch to use new certificate.

### 將無線區域網控制器配置為使用EAP-TLS

請完成以下步驟:

在GUI中選擇Security > Local EAP > Profiles,選擇配置檔案並檢查這些設定:

- •已啟用要求本地證書。
- •已啟用要求客戶端證書。
- 證書頒發者為供應商。
- •已啟用CA憑證檢查。

| cisco                                                  | MONITOR WLANI CONTROLLER WIRELESS SI | ICURITY MANAGEMENT COMMANDS HELP |
|--------------------------------------------------------|--------------------------------------|----------------------------------|
| Security                                               | Local EAP Profiles > Edit            |                                  |
|                                                        | Profile Name                         | EAP-test                         |
| RADIUS     Authentication                              | LEAP                                 | 5                                |
| * TACACS+                                              | EAP-FAST                             | R                                |
| Local Net Users<br>MAC Filtering                       | EAP-TLS                              | 9                                |
| Disabled Clients<br>User Login Policies<br>AP Policies | Local Certificate Required           | P Enabled                        |
| * Local EAP                                            | Client Certificate Required          | R trabled                        |
| Profiles<br>EAP-FAST Parameters                        | Certificate Issuer                   | Vendor 💌                         |
| Authentication Priority     Priority Order             | Check against CA certificates        | P Enabled                        |
| * Access Control Lists                                 | Verify Certificate CN Identity       | C Enabled                        |
| IPSec Certs                                            |                                      |                                  |
| + Wireless Protection<br>Policies                      | Check Certificate Date Validity      | C trabled                        |

# <u>在客戶端裝置上安裝證書頒發機構證書</u>

### <u>下載並安裝客戶端的根CA證書</u>

客戶端必須從證書頒發機構伺服器獲取根CA證書。可以使用多種方法獲取客戶端證書並將其安裝在 Windows XP電腦上。要獲取有效證書,Windows XP使用者必須使用其使用者ID登入,並且必須具 有網路連線。

Windows XP客戶端上的Web瀏覽器以及與網路的有線連線用於從私有根證書頒發機構伺服器獲取 客戶端證書。此過程用於從Microsoft證書頒發機構伺服器獲取客戶端證書:

- 在客戶端上使用Web瀏覽器,並將瀏覽器指向證書頒發機構伺服器。若要執行此操作,請輸入 http://IP-address-of-Root-CA/certsrv。
- 2. 使用Domain\_Name\user\_name登入。您必須使用使用XP客戶端個人的使用者名稱登入。
- 3. 在「歡迎」視窗中,選擇檢索CA證書,然後按一下下一步。
- 4. 選擇Base64 Encoding和Download CA certificate。

- 5. 在「Certificate Issued(已核發證書)」視窗中,按一下**Install this certificate**,然後按一下 **Next**。
- 6. 選擇Automatically select the certificate store,然後按一下Next以獲得成功的Import消息。
- 7. 連線到證書頒發機構以檢索證書頒發機構證書

| Microsoft Certificate Services tme Her                                                                                                    |
|----------------------------------------------------------------------------------------------------|
| Welcome                                                                                                    |
| You use this web site to request a certificate for your web browser, e-mail client, or other secure program. Once you acquire a certificate, you<br>will be able to securely identify yourself to other people over the web, sign your e-mail messages, encrypt your e-mail messages, and more<br>depending upon the type of certificate you request. |
| Select a task:<br><ul> <li>Retrieve the CA certificate or certificate revocation list</li> <li>Request a certificate</li> <li>Check on a pending certificate</li> </ul>                                                                                                    |
| Next >                                                                                                    |
| Microsoft Certificate Services - tme                                                                                                    |
| Retrieve The CA Certificate Or Certificate Revocation List                                                                                                    |
| Install this CA certification path to allow your computer to trust certificates issued from this certification authority.                                                                                                    |
| It is not necessary to manually install the CA certification path if you request and install a certificate from this certification authority, because the CA certification path will be installed for you automatically.                                                                                                    |
|                                                                                                    |

#### Choose file to download: CA Certificate: Current [tme]

| rtificate: | Current [tme]                 |           |                       |    |
|------------|-------------------------------|-----------|-----------------------|----|
|            |                               |           |                       |    |
|            |                               |           |                       |    |
|            | <ul> <li>DER encod</li> </ul> | ed or     | OBase 64 encod        | ed |
|            | Download CA                   | certifica | <u>ate</u>            |    |
|            | Download CA                   | certific  | ation path            |    |
|            | Download lates                | st certif | ficate revocation lis | st |

8. 按一下「Download CA certificate」。

| Microsoft Certificate Services tme                         | Home |
|------------------------------------------------------------|------|
| Retrieve The CA Certificate Or Certificate Revocation List |      |

Install this CA certification path to allow your computer to trust certificates issued from this certification authority.

| It is not necessary to manually install the CA                                        | File Download - Security Warning 🛛 🔀                                                                                                    | this certification authority, because the |
|---------------------------------------------------------------------------------------|----------------------------------------------------------------------------------------------------|-------------------------------------------|
| CA certification path will be installed for you                                       | Do you want to open or save this file?                                                                                                    |                                           |
| Choose file to download:<br>CA Certificate: Current [tme]                             | Name: certnew.cer<br>Type: Security Certificate, 798 bytes<br>From: 10.1.1.12<br>Open Save Cancel                                                                                         |                                           |
| Download CA certificate<br>Download CA certification p<br>Download latest certificate | While files from the Internet can be useful, this file type can<br>potentially harm your computer. If you do not trust the source, do not<br>open or save this software. What's the risk? |                                           |

### Certificate Import Wizard

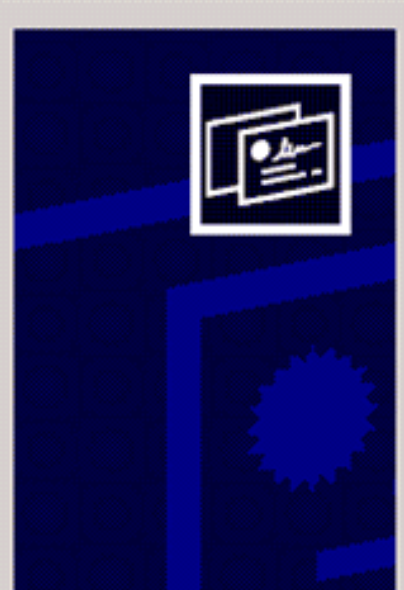

## Welcome to the Certificate Import Wizard

This wizard helps you copy certificates, certificate trust lists, and certificate revocation lists from your disk to a certificate store.

A certificate, which is issued by a certification authority, is a confirmation of your identity and contains information used to protect data or to establish secure network connections. A certificate store is the system area where certificates are kept.

To continue, click Next.

| ate  | < Back Next > Cance                                                          |
|------|------------------------------------------------------------------------------|
| Cer  | cate Store<br>rtificate stores are system areas where certificates are kept. |
| WH ( | Automatically select the certificate store based on the type of certificate  |
|      | C Place all certificates in the following store                              |
|      | Certificate store:<br>Browse                                                 |
|      |                                                                              |
|      |                                                                              |
|      |                                                                              |
|      |                                                                              |
|      |                                                                              |

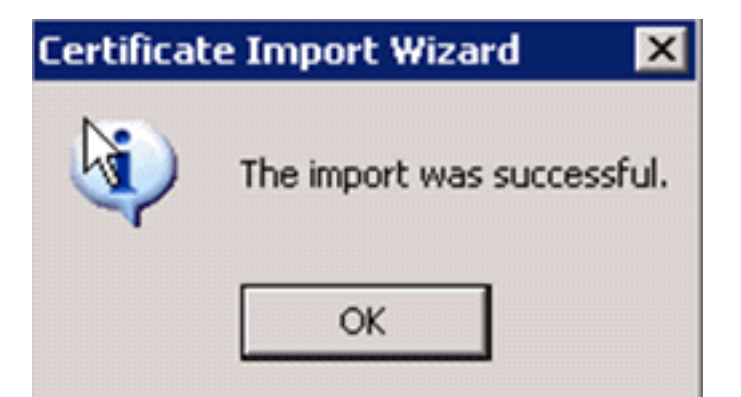

9. 若要檢查證書頒發機構證書是否正確安裝,請開啟Internet Explorer並選擇「工具」>「 Internet選項」>「內容」>「證書」。

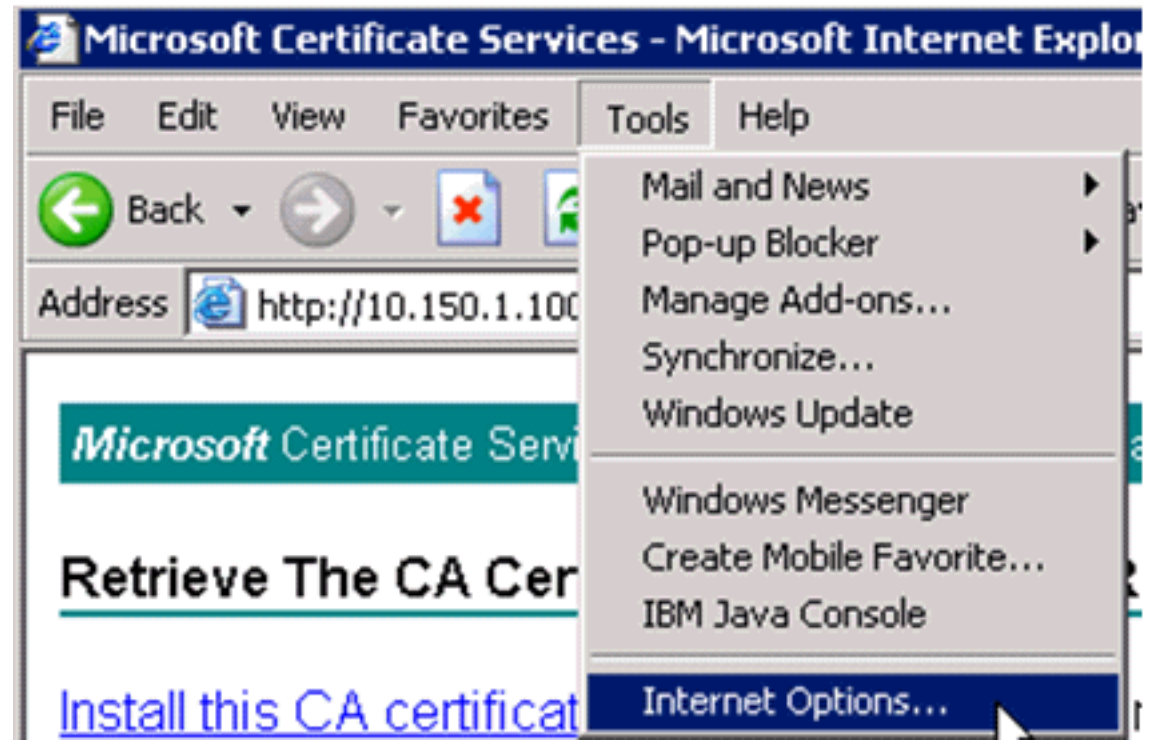

| Internet Options 🛛 🛛 🕺 🗙                                                                                                    |
|----------------------------------------------------------------------------------------------------|
| General Security Privacy Content Connections Programs Advanced                                                              |
| Content Advisor<br>Ratings help you control the Internet content that can be<br>viewed on this computer.<br>Enable Settings |
| Certificates                                                                                                    |
| Use certificates to positively identify yourself, certification<br>authorities, and publishers.                             |
| Clear SSL State Certificates Publishers                                                                                     |
| Personal information                                                                                                    |
| AutoComplete stores previous entries AutoComplete                                                                           |
| Microsoft Profile Assistant stores your My Profile                                                                          |
|                                                                                                    |
| OK Cancel Apply                                                                                                    |

在受信任的根憑證授權單位中,您應該看到新安裝的憑證授權單位

:

| Image: Server CAThawte Server CA12/31/2020Thawte Server CAThawte TimestampiThawte Timestamping12/31/2020Thawte TimestaImage: Thawte Timestamping12/31/2020Thawte TimestaImage: Thawte Timestamping12/31/2020Thawte TimestaImage: Thawte Timestamping12/31/2020Thawte TimestaImage: Thawte Timestamping12/31/2020Thawte TimestaImage: Thawte Timestamping12/31/2020Thawte TimestaImage: Thawte Timestamping12/31/2020<Image: Thawte Timestamping12/31/2020Ithawte TimestaImage: Thawte Timestamping12/31/2020Ithawte TimestaImage: Thawte Timestamping12/31/2020Ithawte TimestaImage: Thawte TimestampingIthawte Timestamping12/31/2020Ithawte TimestaImage: Thawte TimestampingIthawte Timestamping12/31/2020Ithawte TimestaImage: Thawte TimestampingIthawte Timestamping12/31/2020Ithawte TimestaImage: Thawte TimestampingIthawte Timestamping12/31/2019Ithawte TimestaImage: Thawte TimestampingIthawte Timestamping12/31/2019Ithawte TimestaImage: Thawte TimestampingIthawte Timestamping12/9/2019Ithawte TimestaImage: Thawte TimestampingIthawte Timestamping12/9/2019Ithawte TimestampingImage: Thawte TimestampingIthawte Timestamping12/9/2019Ithawte Timestamping <th>1</th>                                                                                                    | 1     |
|----------------------------------------------------------------------------------------------------|-------|
| Image: Theorem       Thewte Timestamping       12/31/2020       Thewte Timesta         Image: Theorem       tme       2/28/2012 <none>         Image: UTN - DATACorp SGC       UTN - DATACorp SGC       6/24/2019       UTN - DATACorp         Image: UTN-USERFirst-Clie       UTN-USERFirst-Client       7/9/2019       UTN - USERFirst         Image: UTN-USERFirst-Har       UTN-USERFirst-Hardw       7/9/2019       UTN - USERFirst         Image: UTN-USERFirst-Net       UTN-USERFirst-Netwo       7/9/2019       UTN - USERFirst         Image: UTN-USERFirst-Object       UTN-USERFirst       Thus USERFirst       Thus USERFirst</none>                                                                                                    |       |
| Imagetme2/28/2012 <none>UTN - DATACorp SGCUTN - DATACorp SGC6/24/2019UTN - DATACorpUTN-USERFirst-ClieUTN-USERFirst-Client7/9/2019UTN - USERFirstUTN-USERFirst-HarUTN-USERFirst-Hardw7/9/2019UTN - USERFirstUTN-USERFirst-NetUTN-USERFirst-Netwo7/9/2019UTN - USERFirstUTN-USERFirst-NetUTN-USERFirst-Netwo7/9/2019UTN - USERFirstUTN-USERFirst-ObiUTN-USERFirst-Obiect7/9/2019UTN - USERFirst</none>                                                                                                    | ,     |
| Image: Contract Contract Context Contract Contract Contract Contract Co |       |
| Image: Second Second |       |
| Image: Second Second |       |
| UTN-USERFirst-Net UTN-USERFirst-Netwo 7/9/2019 UTN - USERFirst                                                                                                    |       |
| WILLINGEREinst-Obi UTN-USEREinst-Object 7/9/2019 UTN-USEREinst-                                                                                                    |       |
| Chroberniscobject 7/9/2019 One-Obernisco                                                                                                    |       |
| VeriSign Commercia VeriSign Commercial S 12/31/1999 VeriSign Commerci                                                                                                    | •     |
| Import Export Remove Adva                                                                                                    | inced |

### 生成客戶端裝置的客戶端證書

客戶端必須從證書頒發機構伺服器獲取證書,WLC才能對WLAN EAP-TLS客戶端進行身份驗證。有 幾種方法可用於獲取客戶端證書並將其安裝在Windows XP電腦上。要獲取有效證書,Windows XP使用者必須使用其使用者ID登入,並且必須具有網路連線(有線連線或禁用具有802.1x安全性的 WLAN連線)。

Windows XP客戶端上的Web瀏覽器以及與網路的有線連線用於從專用根證書頒發機構伺服器獲取 客戶端證書。此過程用於從Microsoft證書頒發機構伺服器獲取客戶端證書:

- 在客戶端上使用Web瀏覽器,並將瀏覽器指向證書頒發機構伺服器。若要執行此操作,請輸入 http://IP-address-of-Root-CA/certsrv。
- 使用Domain\_Name\user\_name登入。您必須使用使用XP客戶端的個人的使用者名稱登入。
   (使用者名稱嵌入客戶端證書。)
- 3. 在「歡迎」視窗中,選擇Request a certificate,然後按一下Next。
- 4. 選擇Advanced request, 然後按一下Next。
- 5. 選擇Submit a certificate request to this CA using a form,然後按一下Next。
- 6. 在「Advanced Certificate Request」表單上,選擇「Certificate Template as **User**」,將「 Key Size」指定為**1024**,然後按一下**Submit**。
- 7. 在「Certificate Issued」視窗中,按一下「Install this certificate」。這會導致在Windows

### XP客戶端上成功安裝客戶端證書。

Microsoft Certificate Services -- true

#### Welcome

You use this web site to request a certificate for your web browser, e-mail client, or other secure program. Once you acquire a certificate, you will be able to securely identify yourself to other people over the web, sign your e-mail messages, encrypt your e-mail messages, and more depending upon the type of certificate you request.

#### Select a task:

- O Retrieve the CA certificate or certificate revocation list
- Request a certificate
- Check on a pending certificate

Next >

Hom

Home

| osoft Certificate Services tme |
|--------------------------------|

#### Choose Request Type

Please select the type of request you would like to make:

O User certificate request

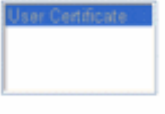

Advanced request

#### Microsoft Certificate Senices -- tme

#### Advanced Certificate Requests

You can request a certificate for yourself, another user, or a computer using one of the following methods. Note that the policy of the certification authority (CA) will determine the certificates that you can obtain.

- Submit a certificate request to this CA using a form.
- Submit a certificate request using a base64 encoded PKCS #10 file or a renewal request using a base64 encoded PKCS #7 file.
- Request a certificate for a smart card on behalf of another user using the Smart Card Enrollment Station. You must have an enrollment agent certificate to submit a request for another user.

Next >

Next >

8. 選擇Client Authentication Certificate。

| Microsoft Certific | ate Services tme                                                                                         |   |
|--------------------|----------------------------------------------------------------------------------------------------|---|
| Advanced Ce        | rtificate Request                                                                                        |   |
| Certificate Tem    | late:                                                                                                    |   |
|                    | User 🗸                                                                                                   | - |
| Key Ontions:       |                                                                                                    |   |
| CSP:               | Microsoft Base Cryptographic Provider v1.0                                                               | 1 |
| Key Usage:         | ○Exchange ○Signature ●Both                                                                               | 9 |
| Key Size:          | 512 Min: 384 (common key sizes: 512 1024)<br>Map: 1024                                                   |   |
|                    | <ul> <li>Create new key set</li> <li>Set the container name</li> <li>Use existing key set</li> </ul>     |   |
|                    | Enable strong private key protection                                                                     |   |
|                    | Mark keys as exportable                                                                                  |   |
|                    | Use local machine store<br>You must be an administrator to generate<br>a key in the local machine store. |   |
| Additional Optio   | ns:                                                                                                    |   |
| Hash Algorithm:    | SHA-1  Only used to sign request.                                                                        |   |
|                    | Save request to a PKCS #10 file                                                                          |   |
| Attrihuteo.        |                                                                                                    |   |
| 戶端證書。              |                                                                                                    |   |

9. 若要檢查是否已安裝證書,請轉到Internet Explorer並選擇「工具」>「Internet選項」>「內容」>「證書」。在「個人」頁籤中,您應該看到證書。

| All>                       |                                                               |                                                                                                  |                                                                                                    |
|----------------------------|---------------------------------------------------------------|--------------------------------------------------------------------------------------------------|----------------------------------------------------------------------------------------------------|
| V                          |                                                               |                                                                                                  | *                                                                                                    |
| Intermediate Certificati   | on Authorities Trus                                           | ted Root Certificatio                                                                            | < >                                                                                                    |
| Issued By                  | Expiratio                                                     | Friendly Name                                                                                    |                                                                                                    |
| tme                        | 3/27/2008                                                     | <none></none>                                                                                    |                                                                                                    |
|                            |                                                               |                                                                                                  |                                                                                                    |
|                            |                                                               |                                                                                                  |                                                                                                    |
|                            |                                                               |                                                                                                  |                                                                                                    |
|                            |                                                               |                                                                                                  |                                                                                                    |
| t Remove                   |                                                               | Advan                                                                                            | :ed                                                                                                    |
| oses                       |                                                               |                                                                                                  |                                                                                                    |
| Secure Email, Client Authe | entication                                                    |                                                                                                  |                                                                                                    |
|                            |                                                               | View                                                                                             |                                                                                                    |
|                            |                                                               | Clo                                                                                              | se                                                                                                    |
|                            | tme<br>tme<br>t Remove<br>poses<br>Secure Email, Client Authe | Issued By Expiratio<br>tme 3/27/2008<br>t Remove<br>poses<br>Secure Email, Client Authentication | Issued By       Expiratio       Friendly Name         tme       3/27/2008          t       Remove       Advance         poses       Secure Email, Client Authentication       View         Close       Close |

## 在客戶端裝置上使用思科安全服務客戶端的EAP-TLS

請完成以下步驟:

- 1. 預設情況下,WLC會廣播SSID,因此它在掃描的SSID的「建立網路」清單中顯示。要建立網路配置檔案,可以按一下清單(Enterprise)中的SSID,然後按一下Create Network。如果WLAN基礎設施配置為禁用廣播SSID,則必須手動新增SSID。為此,請在Access Devices下按一下Add,然後手動輸入適當的SSID(例如,Enterprise)。配置客戶端的活動探測行為。也就是說,客戶端主動探測其配置的SSID。在Add Access Device視窗中輸入SSID後,請指定主動搜尋此接入裝置。註:如果沒有首先為配置檔案配置EAP身份驗證設定,則埠設定不允許企業模式(802.1X)。
- 2. 按一下Create Network以啟動Network Profile視窗,該視窗允許您將所選(或已配置的)SSID與身份驗證機制相關聯。為配置檔案分配描述性名稱。注意:可在此身份驗證配置檔案下關聯多個WLAN安全型別和/或SSID。

**Cisco Secure Services Client** 

Client Administration Help

| Acc | bess 🛆                                        | Dat  | a Security |  |
|-----|-----------------------------------------------|------|------------|--|
| зЦ  | aruba-ap-config-in-the-clear (2 accesses dete | 2    | WEP        |  |
| 31  | b                                             | ×    | Open       |  |
| аđ  | ccx5 (2 accesses detected)                    | X    | Open       |  |
| âП  | con                                           | ×    | Open       |  |
| al  | con-eap                                       | Ъ    | WEP        |  |
|     | 001907351aa3 High Signal                      |      | WEP        |  |
| â١) | guestnet (5 accesses detected)                | X    | Open       |  |
| 3H  | guestnetwork                                  | ×    | Open       |  |
| 211 | N-Rogue                                       | 2    | WEP        |  |
| 21  | secure-1 (3 accesses detected)                | ?8   | Mixed      |  |
| а́П | tme-test (5 accesses detected)                | 8    | WPA        |  |
| аđ  | trng1 (2 accesses detected)                   | 2    | WEP        |  |
|     |                                               |      |            |  |
|     | Create Netv                                   | vork |            |  |

- 0 ×

- 3. 開啟身份驗證並檢查EAP-TLS方法。然後按一下Configure以配置EAP-TLS屬性。
- 4. 在Network Configuration Summary下,按一下Modify以配置EAP/憑據設定。
- 5. 指定Turn On Authentication,在Protocol下選擇EAP-TLS,然後選擇Username作為身份。
- 6. 指定**使用單一登入憑據**以使用登入憑據進行網路身份驗證。按一下**Configure**以設定EAP-TLS引數。

| Network Authentication                                                                        | ×                                                                                                    |
|-----------------------------------------------------------------------------------------------|----------------------------------------------------------------------------------------------------|
| Network Authentication         Network:       con-eap Network         Authentication Methods: | User Credentials:<br>C Use Machine Credentials<br>Use Single Sign on Credentials<br>Request when needed<br>Remember forever<br>Remember for this session<br>Remember for 5 minutes |
| EAP-TLS<br>FAST<br>GTC Configure                                                              |                                                                                                    |
| Help                                                                                          | OK Cancel                                                                                                    |

|                                                   | e                |                                            |                |               |
|---------------------------------------------------|------------------|--------------------------------------------|----------------|---------------|
| Network                                           |                  |                                            |                |               |
| Name: con-eap                                     | Network          |                                            |                |               |
| Ava                                               | ilable to all us | sers (public profile)                      |                |               |
| E Auto                                            | omatically est   | ablish Machine cor                         | nnection       |               |
| Auto                                              | omatically est   | ablish User connec                         | ation          |               |
| L.                                                | Before use       | er account (support                        | s smartcard/p  | assword only) |
| Network Configu                                   | ration Summa     | ary:                                       |                |               |
| Authentication:                                   | EAP-TLS:         |                                            |                |               |
| Condentialer                                      |                  |                                            | 1 ( 1)         |               |
| Credendals:                                       | Request wi       | hen needed and re                          | emember for th | e session.    |
|                                                   |                  |                                            |                | Modifu        |
|                                                   |                  |                                            |                | modiy         |
|                                                   |                  |                                            |                |               |
| Access Devices                                    |                  |                                            |                |               |
| Access Devices<br>Access / SSID                   | Mode             | Notes                                      |                |               |
| Access Devices<br>Access / SSID<br>con-eap        | Mode<br>WPA2     | Notes<br>Enterprise                        |                |               |
| Access Devices<br>Access / SSID<br>con-eap        | Mode<br>WPA2 8   | Notes<br>Enterprise                        |                |               |
| Access Devices<br>Access / SSID<br>con-eap        | Mode<br>WPA2 8   | Notes<br>Enterprise                        |                |               |
| Access Devices<br>Access / SSID<br>con-eap        | Mode<br>WPA2 8   | Notes<br>Enterprise                        |                |               |
| Access Devices<br>Access / SSID<br>con-eap        | Mode<br>WPA2     | Notes                                      |                |               |
| Access Devices<br>Access / SSID<br>con-eap<br>Add | Mode<br>WPA2 8   | Notes<br>Enterprise<br>Modify Configuratio | m              | Remove        |

7. 為了具有安全的EAP-TLS配置,您需要檢查RADIUS伺服器證書。若要執行此操作,請選中 Validate Server Certificate。

| Configure EAP Metho  | id                         | ×      |
|----------------------|----------------------------|--------|
| -EAP-TLS settings:   |                            |        |
| Use Smartcard-base   | d Client Certificates Only |        |
| Validate Server Cert | ificate                    |        |
| Allow Fast Session F | Resumption                 |        |
|                      | •                          |        |
|                      |                            |        |
|                      |                            |        |
|                      |                            |        |
|                      |                            |        |
|                      |                            |        |
|                      |                            |        |
|                      |                            |        |
|                      |                            |        |
|                      |                            | o 1 1  |
| Неір                 |                            | Lancel |

8. 若要驗證RADIUS伺服器憑證,您需要提供思科安全服務使用者端資訊,以便僅接受正確的憑 證。選擇Client > Trusted Servers > Manage Current User Trusted Servers。

| Cisco Secure Services                | Client                                     | _O×         |
|--------------------------------------|--------------------------------------------|-------------|
| Client Administration Help           |                                            |             |
| Manage Adapters                      | Notworks                                   |             |
| Trusted Servers 🔸                    | Manage Current User Trusted Servers        | 1           |
| Advanced Settings                    | Manage Machine / All Users Trusted Servers | Data Seci   |
| Enable Client                        | ork Disconnected                           |             |
| ✓ Turn WiFi Radio On                 | Misconfigured Access (AutoCo               | mention WP4 |
| <ul> <li>Show System Tray</li> </ul> | Capable for: wep                           |             |
| Close Window                         | Configured for: wpa2                       |             |
| Connect                              | Configure Remove. Status                   | Details     |
| Manage Current User                  | Trusted Servers                            | ///         |
| Trusted Server Definition            | - Current Users:                           |             |
| Rule Name                            | Validation Me                              | thod        |
|                                      |                                            |             |
| Add Server Rule                      | Remove Selected Edit S                     | Selected    |
| Help                                 |                                            | Close       |

9. 為規則指定一個名稱,並檢查伺服器證書的名稱。

| Rule name: WLC-Config                    |          |  |
|------------------------------------------|----------|--|
| Validation method: Certificate           |          |  |
| Match ANY Certificate Validation Rule:   |          |  |
| Subject Alternative Name Exactly matches | <b>Y</b> |  |
| Subject/Common Name Exactly matches      | tme      |  |
|                                          |          |  |

EAP-TLS配置完成。

### 10. 連線到無線網路配置檔案。思科安全服務客戶端要求使用者登入

| Create Networks Manage Networks   |                                                                              |
|-----------------------------------|------------------------------------------------------------------------------|
| Network<br>Con Net<br>Con Con-eap | Please enter your credentials for<br>network con-eap Network, access con-eap |
|                                   | Send Cancel                                                                  |
|                                   | Details.                                                                     |

思科安全服務客戶端接收伺服器證書並對其進行檢查(已配置規則並安裝了證書頒發機構 )。 然後會要求使用者使用該證書。

11. 客戶端進行身份驗證後,在Manage Networks頁籤的Profile下選擇SSID,然後按一下

Status查詢連線詳細資訊。Connection Details視窗提供有關客戶端裝置、連線狀態和統計資 訊以及身份驗證方法的資訊。WiFi Details(WiFi詳細資訊)頁籤提供有關802.11連線狀態的 詳細資訊,包括RSSI、802.11通道和身份驗證/加密。

×

#### Information...

| Selected Access                                                             | Status                                  | Security                       |
|-----------------------------------------------------------------------------|-----------------------------------------|--------------------------------|
| Con-eap                                                                     | Connected: Authenticated (AutoConn      | WPA2                           |
| 11-21-20-014                                                                |                                         |                                |
| 11:24:28.044 con-eap Network Lo<br>11:24:29.054 Connection authentic        | nnection requested from user context.   | dentiale                       |
| 11:24:28.054 Connection autrenuc                                            | AC PORT STATE UNAUTUENTICATE            | DIAC PORT STATUS STARTEDI      |
| 11:24:28.094 Connection associatio                                          | n started using encruption mode AC_ENCE | B AFS AC ASSOC 11i 8021X       |
| 11:24:28.104 Connection associatio                                          | n succeeded                             | Chromopholog (10000)           |
| 11:24:28.194 Port state transition to                                       | AC PORT STATE CONNECTINGIAC F           | PORT STATUS LINK UPI           |
| 11:24:28.295 Port state transition to                                       | AC PORT STATE AUTHENTICATING            | AC PORT STATUS 8021x ACQUIRED) |
| 11:24:28.305 Identity has been requ                                         | uested from the network.                |                                |
| 11:24:28.315 Identity has been sen                                          | t to the network.                       |                                |
| 11:24:28.335 Authentication started                                         | Jusing method type EAP-TLS, level 0     |                                |
| 11:24:28.335 The server has reque                                           | sted using authentication type: EAP-TLS |                                |
| 11:24:28.335 The client has reques                                          | ted using authentication type: EAP-TLS  |                                |
| 11:24:28.395 Validating the server.                                         | AC DODT CTATE AUTUENTICATED             | C DODT CTATUS COOLD KEYA       |
| 11:24:28.505 Port state transition to<br>11:24:29 E0E The authentication of | AC_PORT_STATE_AUTHENTICATED             | C_PURI_STATUS_GROUP_KET)       |
| 11:24:25.505 The following IP adds                                          | att hat been attigned 10 10 90 24       |                                |
| The following in door                                                       | ess has been assigned. To To ou.24.     |                                |
|                                                                             |                                         |                                |
|                                                                             |                                         |                                |
|                                                                             |                                         |                                |
|                                                                             |                                         |                                |
|                                                                             |                                         |                                |
|                                                                             |                                         |                                |
|                                                                             | Class                                   |                                |
|                                                                             | Liear                                   |                                |
|                                                                             |                                         | Close                          |
|                                                                             |                                         |                                |

| Cisco Secure Services Client    |                                            |
|---------------------------------|--------------------------------------------|
| Create Networks Manage Networks |                                            |
| Network 🛆                       | Status Data :                              |
| E- Con Network                  | Disconnected                               |
| con                             | No Adapter Available (Suspended) 🛛 🗕 🕅     |
| - 🐑 con-eap Network             | Connected: Authenticated                   |
| L                               | Connected: Authenticated (AutoConnect) 🗃 🛝 |
|                                 |                                            |
|                                 |                                            |
|                                 |                                            |
| •                               | •                                          |
|                                 | Details                                    |
| Disconnect Configure            | Remove Status                              |
|                                 |                                            |
|                                 |                                            |

| Status:                | Connected: Authenticated                                                        |
|------------------------|---------------------------------------------------------------------------------|
| Duration:              | 00:01:19                                                                        |
| Network Profile:       | con-eap Network                                                                 |
| Network Adapter:       | Cisco Aironet 802.11a/b/g Wireless<br>Adapter (Microsoft's Packet<br>Scheduler) |
| Client MAC Address:    | 00-40-96-A6-D6-F6                                                               |
| Access Device:         | con-eap                                                                         |
| Access Device MAC Addr | ess: 00-19-07-35-1A-AC                                                          |
| Transmitted packets:   | 346                                                                             |
| Received packets:      | 3                                                                               |
| Speed:                 | 54.0 Mbps                                                                       |
| Authentication Method: | EAP-TLS                                                                         |
| Authentication Server: | tme2 (trusted)                                                                  |
| IP Address:            | 10.10.80.24                                                                     |

# <u>Debug指令</u>

<u>輸出直譯器工具</u>(僅供<u>已註冊</u>客戶使用)(OIT)支援某些**show**命令。使用OIT檢視**show**命令輸出的分析 。

附註:使用 debug 指令之前,請先參閱<u>有關 Debug 指令的重要資訊</u>。

WLC上可以使用以下debug指令來監控驗證交換的進度:

- debug aaa events enable
- debug aaa detail enable
- debug dot1x events enable
- debug dot1x states enable
- debug aaa local-auth eap events enable或

• debug aaa all enable

# 相關資訊

- <u>思科無線LAN控制器組態設定指南4.1版</u>
- <u>WLAN技術支援</u> <u>技術支援與文件 Cisco Systems</u>